PG5 Starter Training Energy Meter application Daniel Ernst | EN02 | 2013-02-25

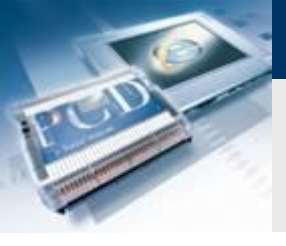

### Introduction

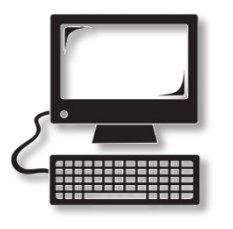

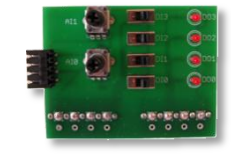

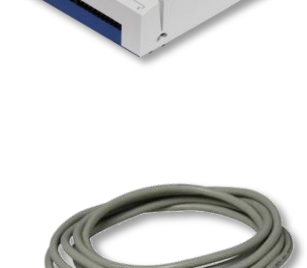

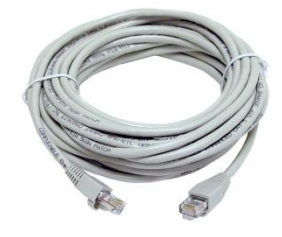

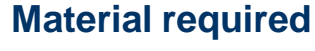

- Notebook or computer
- PCD1 E-Controller
- USB cable
- Training board
- Ethernet cable
- Energy Meter starter box

### Software required

- PG5 Core at least Version 2.1.027
- Saia® Web Editor 5 (included in PG5 Core)

saia-burgess

Control Systems and Component

Java at least Version XXX

#### Lessons required

- Lesson 1
- Lesson 2
- Lesson 3 PG5 Core
- Lesson 4 Web Editor

### Aims of the Energy Meter application

Understanding S-Bus and commissioning

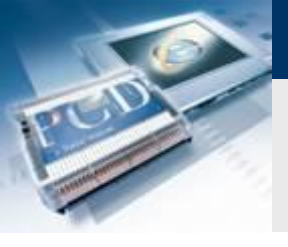

## **Energy Meter application** Introduction

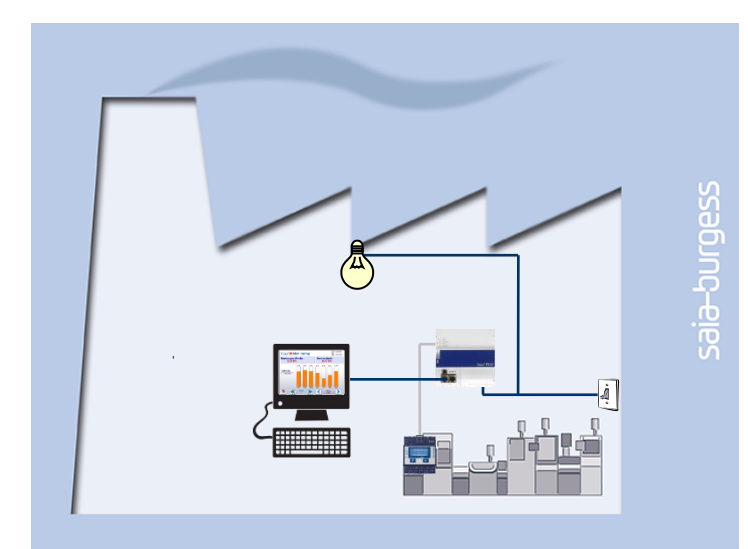

#### **Explanation / Introduction**

Energy Meter status must be read and displayed on web visualization

#### What is necessary to achieve this?

- Program produced in Lessons 3 and 4
- Ethernet connection to Saia® PCD1 E-Controller
- Monitor with web browser
- Energy Meter box

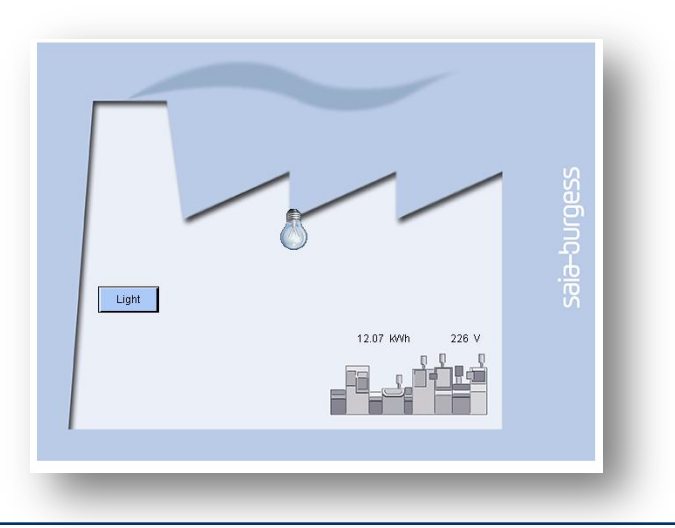

saia-burgess

Control Systems and Components

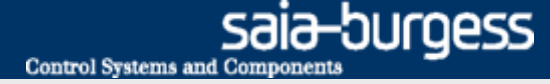

## **Energy Meter application** Introduction Energy Meter

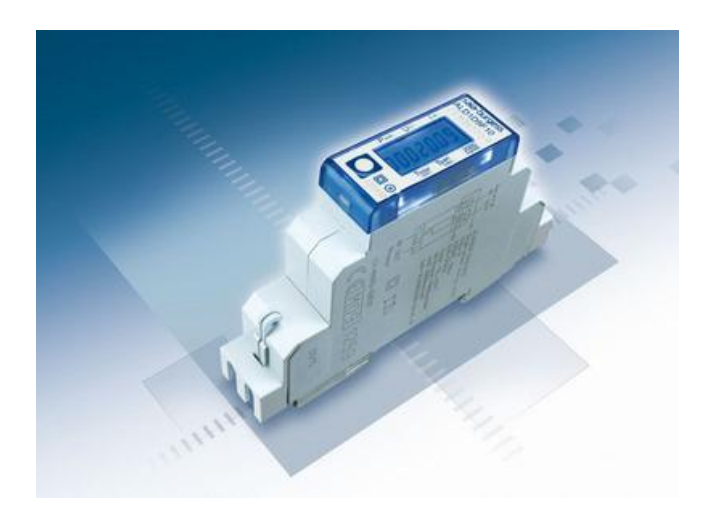

#### **Saia® Energy Meter**

- The Energy Meter measures the electricity consumed by devices connected to the Energy Meter.
- The Energy Meter has an S-Bus connection to the PCD.
- The PCD reads data from the Energy Meter via S-Bus and can process it in the application program.

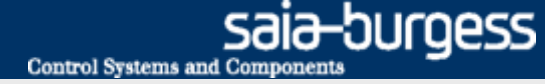

### **Connect Energy Meter**

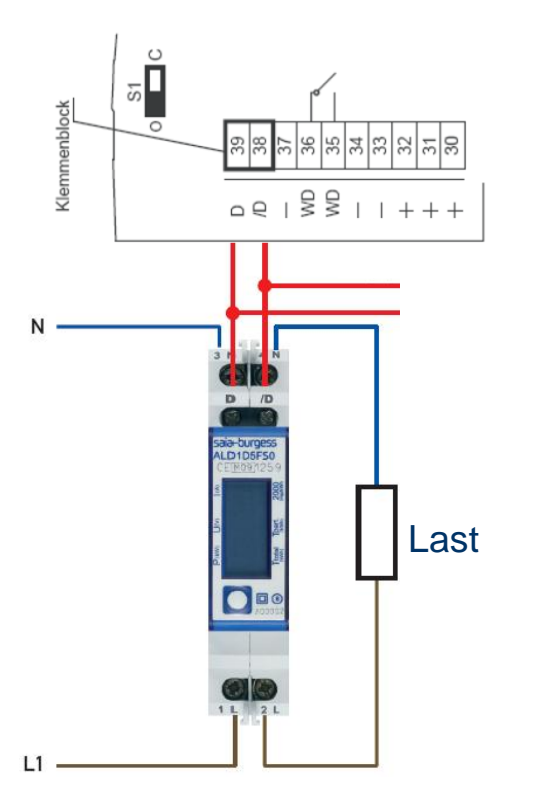

### **S-Bus Energy Meter**

- The Energy Meter is a counter for electricity
- Energy data is transferred via the S-Bus field bus to a controller
- For clear identification of the meter in the S-Bus network, it needs a unique address
- Once the S-Bus meter has been connected to the mains, the address can be set
- S-Bus address 1 is set as illustrated below

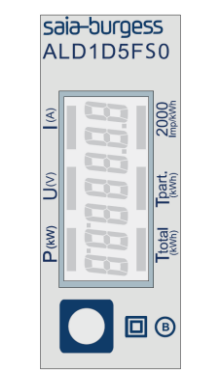

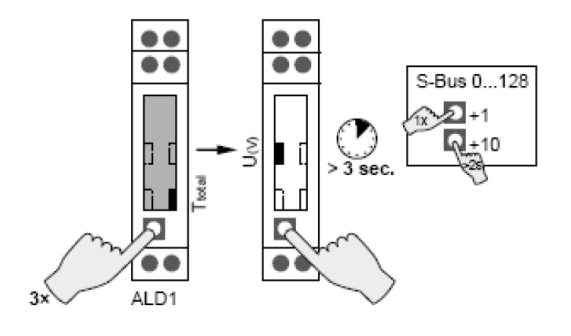

### **Project Manager**

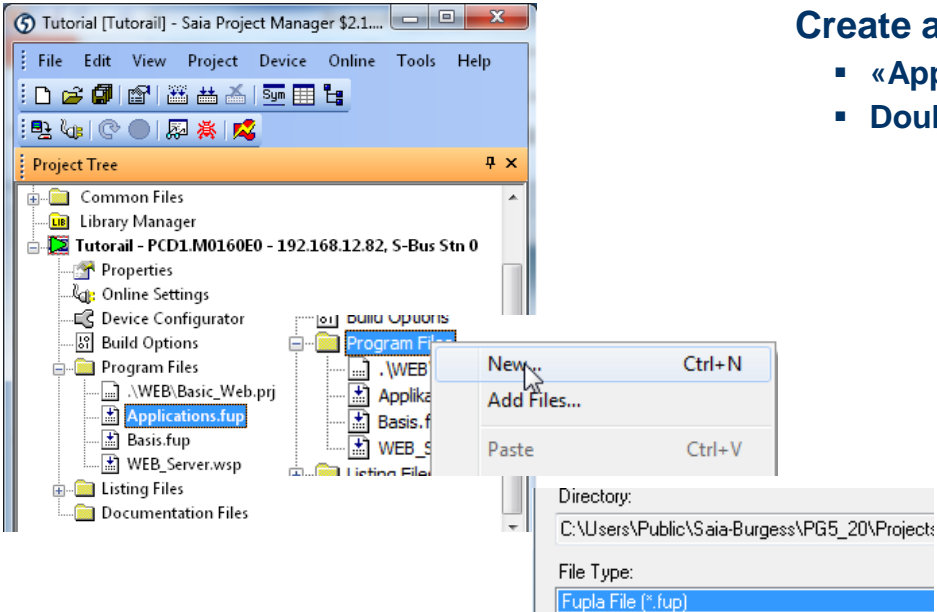

#### Graftec File (\*.sfc)

#### Create a new Fupla file

- «Applications.fup»
- Double click to open the file

If this step has already been done in another application tutorial, it may be skipped.

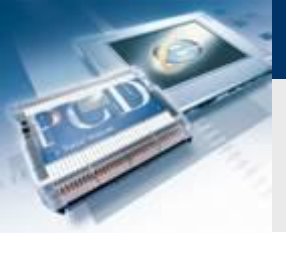

### **Project Manager**

#### Create a new Fupla page

- Select tab «Page»
- Right click and Insert Page
- Rename the page as Energy\_Meter
- Change the comment to Capture Data

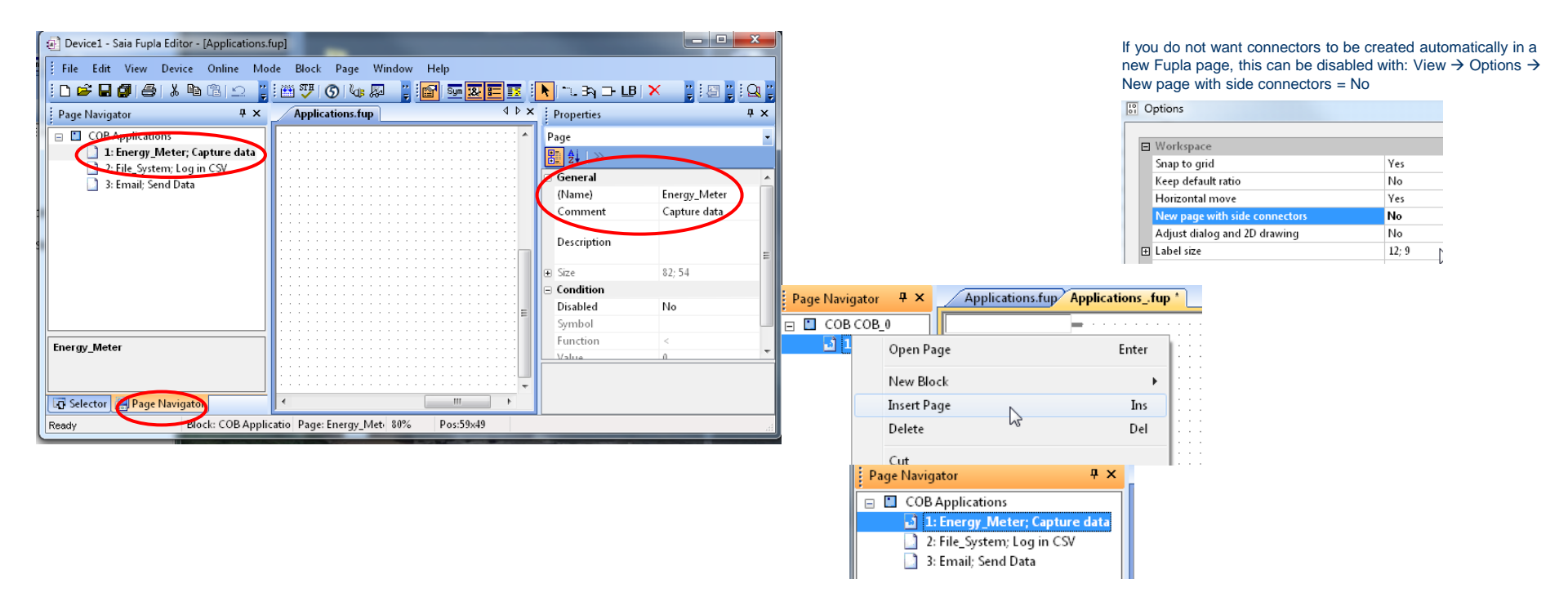

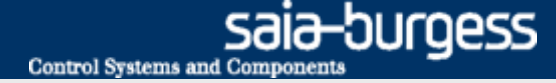

### **Program reading of Energy Meter**

#### **Read Energy Meter via S-Bus**

- Before you can read the Energy Meter via S-Bus, it is first necessary to initialize the interface on the PCD.
- The PCD can then use an FBox to read data from the connected Energy Meter
- The PG5 provides ready-made modules for this purpose, which we place in our project

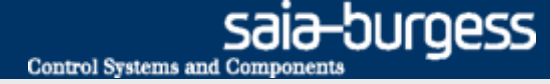

### **Program reading of Energy Meter**

| S-Bus Energy meter           |  |  |  |  |  |  |
|------------------------------|--|--|--|--|--|--|
| ALD1                         |  |  |  |  |  |  |
| ALE3                         |  |  |  |  |  |  |
| AWD3                         |  |  |  |  |  |  |
| Schnittstelle initialisieren |  |  |  |  |  |  |
| Spezialfunktionen            |  |  |  |  |  |  |

#### Initialize S-Bus interface for meter

- Position FBox SEnergyInit
- Place initialization FBox above all subsequent FBoxes on the Fupla page, as it must be processed first
- Designate input and output symbols as shown

#### **Insert S-Bus meter FBox**

- Position FBox ALD1 (single-phase Energy Meter)
- Designate FBoxes as shown

|                                       | Channel                                           |
|---------------------------------------|---------------------------------------------------|
|                                       |                                                   |
|                                       | SEnergyinit 🔘 · · · · · · · · · · · · · · · · · · |
| Application EnergyMeter BugError      |                                                   |
|                                       |                                                   |
|                                       | Err Application, EnergyMeter, BusError            |
|                                       |                                                   |
|                                       |                                                   |
|                                       |                                                   |
|                                       |                                                   |
|                                       | Energy MeterretChennel                            |
|                                       |                                                   |
|                                       | ALD1 — —                                          |
| · · · · · · · · · · · · · · · · · · · |                                                   |
| · · · · · · · · · · · · · · · · · · · | +En Total+- · · · · · · · · · · · · · · · · · · · |
| · · · · · · · · · · · · · · · · · · · |                                                   |
|                                       | Partial T                                         |
|                                       | ComErr                                            |
|                                       |                                                   |
|                                       |                                                   |
|                                       |                                                   |

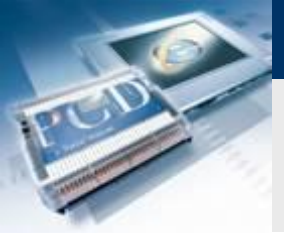

Adjust Parameters Channel

Response timeout (ms)

ALD1

Energy\_Meter, ref: Channel

 $\bigcirc$ 

Total

Gateway Transmission speed

Static Symbols

## **Energy Meter application**

### **Program reading of Energy Meter**

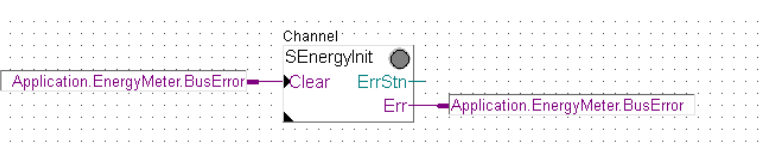

Channel 0

38.4 kbps

0

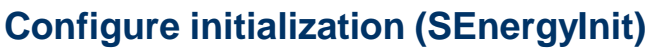

-burgess

Control Systems and Component

- Select FBox SEnergyInit
- In Options, set Channel0

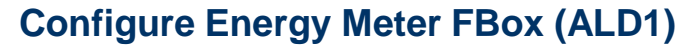

Set S-Bus Address 1 (same as on meter)

Save, build and download program

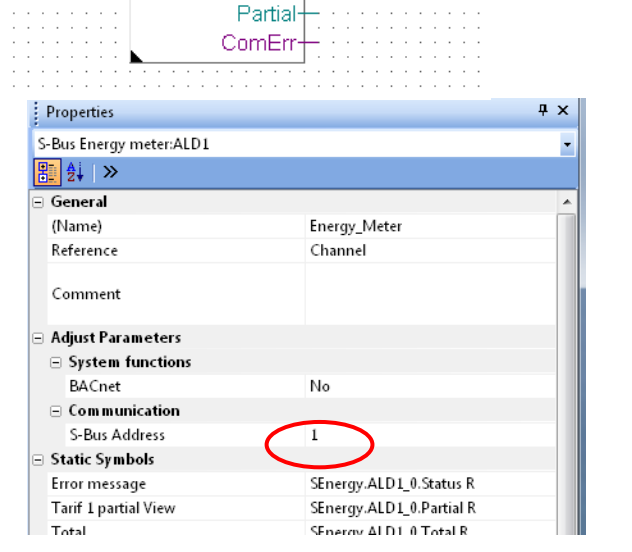

### Saia<sup>®</sup> PCD 10 | PG5 Starter Training | Saia-Burgess Controls | www.saia-pcd.com

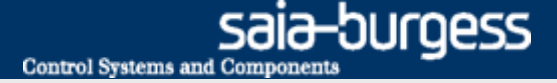

### Energy Meter application Test the connection

# Values read from the meter can be displayed visually in the Saia® Fupla Editor

Right click on values to change number format

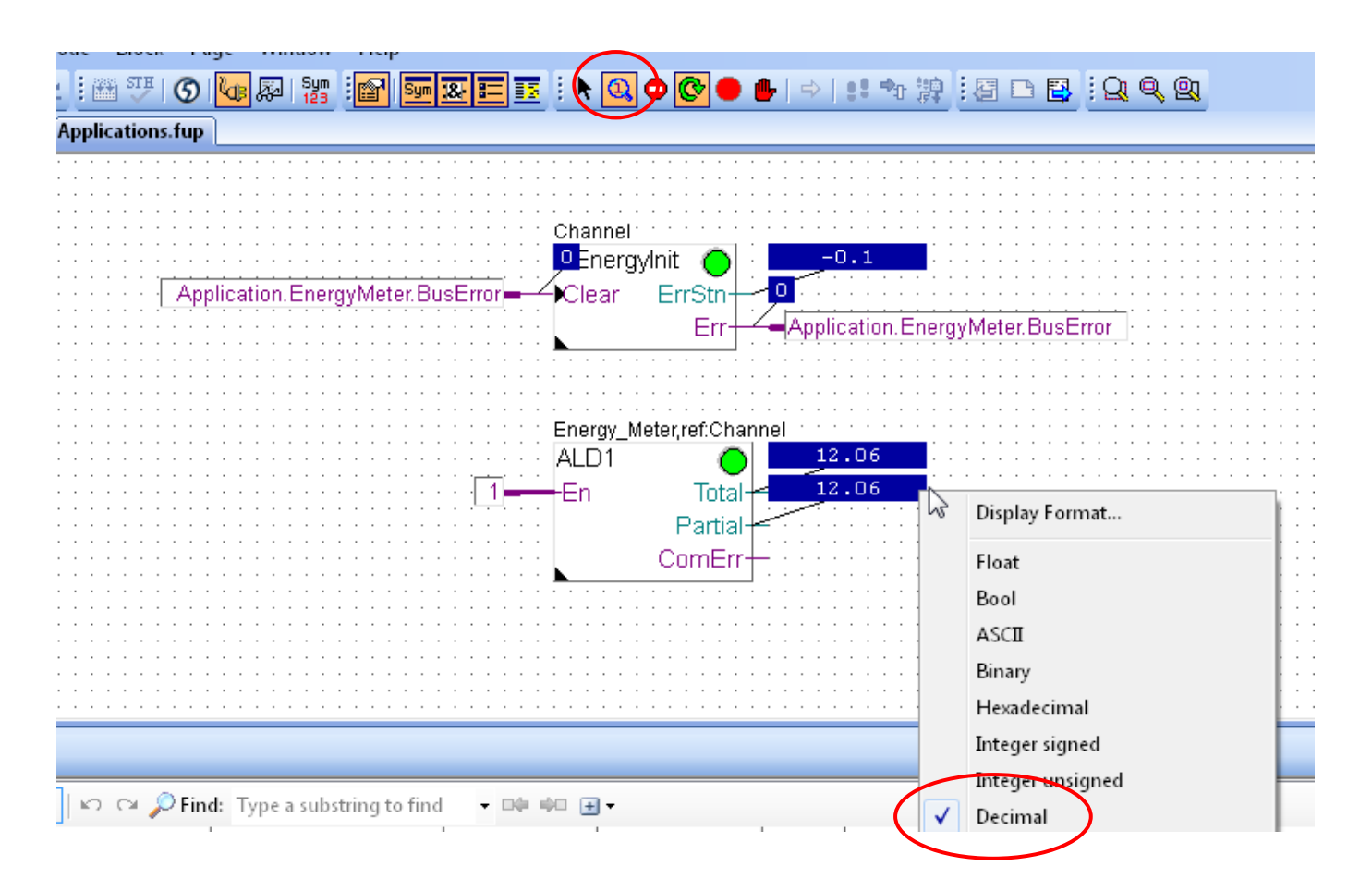

### Saia<sup>®</sup> PCD 11 | PG5 Starter Training | Saia-Burgess Controls | www.saia-pcd.com

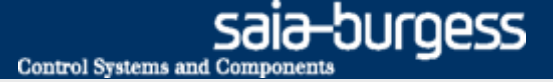

# **Energy Meter application Create the web project**

It should be possible to display current voltage and energy values

Open the old web project from Lesson 4

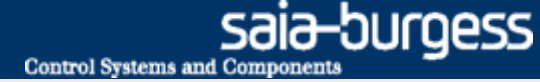

# **Energy Meter application Display values in web**

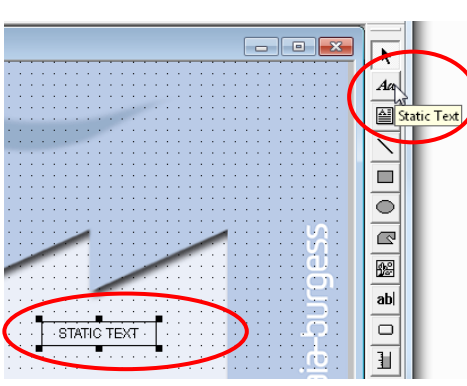

#### Insert the text for voltage

- Insert a Textbox with the «Static Text» tool
- Double click to open
- Select «Repaints» tab
  - Edit a Source → PPO
  - Select symbol for voltage
- Select «Text advanced» tab
  - Activate checkbox «Text right justified»

| tatic Text                                                            | -        | For Symbol [Device1] |       |               |                                             | x |
|-----------------------------------------------------------------------|----------|----------------------|-------|---------------|---------------------------------------------|---|
|                                                                       |          |                      |       |               |                                             |   |
| General Benaints Hide Disable Painter Border Advanced Text Advanced   |          | mbol 🔺               | Туре  | Address/Value | Comment Tag                                 | s |
|                                                                       |          | lobal                |       |               |                                             |   |
| Edit a Source 1                                                       |          | _] A                 | GROUP |               |                                             |   |
| Edit a Service Time DDD                                               |          | Application          | GROUP |               |                                             |   |
|                                                                       | $\frown$ | Basic                | GROUP |               |                                             |   |
| Name SEnergy ALD1 () Ph 11                                            | Select   | Communication        | GROUP |               |                                             |   |
| Name Centragy, ites (_c.i. it_e                                       | Juicer   | 1 10                 | GROUP |               |                                             |   |
| On Condition                                                          | $\smile$ | l S                  | GROUP |               |                                             |   |
|                                                                       |          | SEnergy              | GROUP |               |                                             |   |
|                                                                       |          | :- 📄 SEnergy.ALD1_0  | GROUP |               |                                             |   |
|                                                                       |          | PartClear            | F     | 2048          | (2) Reset counter partial                   |   |
|                                                                       |          | Partial              | R     | 2116          | (2) Counter partial                         |   |
| Constal Bossiets Hide Disable Briefer   Barder Advanced Text Advanced |          | Ph_Cos               | R     | 2117          | (2) Phase Cosine phi                        |   |
|                                                                       |          | Ph_I                 | R     | 2118          | (2) Phase Amperage                          |   |
|                                                                       |          | Ph_P                 | R     | 2119          | (2) Phase Power                             |   |
| Text Width Centered                                                   |          | Ph_Q                 | R     | 2120          | (2) Phase Reactive power                    |   |
|                                                                       |          | Ph U                 | R     | 2121          | (2) Phase Voltage                           |   |
|                                                                       |          | Statfus              | R     | 2122          | (3) State/error message from energy counter |   |
|                                                                       |          | Total                | R     | 2123          | (2) Counter total                           |   |
| Text Height Centered                                                  |          | 🗄 🦲 SEnergy.Init_0   | GROUP |               |                                             |   |
| Text Bottom Justified                                                 | 1        |                      |       | m             |                                             | ł |
| Text Right Justified                                                  | Help     |                      |       |               | Select Cancel                               |   |

### Saia<sup>®</sup> PCD

.

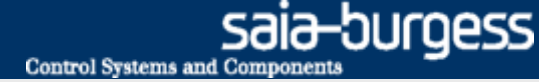

# Energy Meter application Display values in web

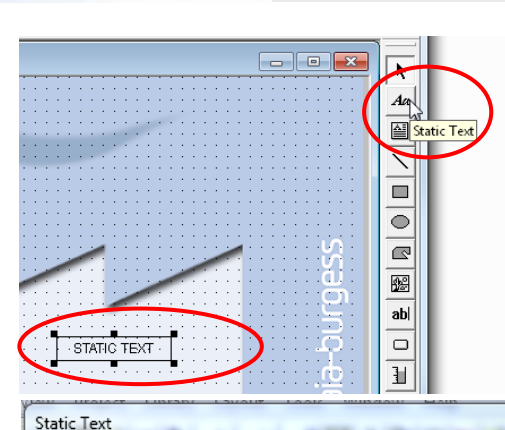

#### Insert the text for energy

- Insert a Textbox with the «Static Text» tool
- Double click to open
- Select «Repaints» tab
  - Edit a Source → PPO
  - Select symbol for energy
- Select «Text advanced» tab
  - Activate checkbox «Text right justified»

| Edit a Source 1                                                                                                    | Start.teq     |
|----------------------------------------------------------------------------------------------------|---------------|
| Image: Edit a Source Type PPD Image: PPD Image: PPD | )             |
| General   Repaints   Hide Disable Painter   Border Advanced Text Advanced                                                                                                    |               |
| ✓ Text Height Centered                                                                                                    | <u>: 'Lig</u> |
| Text Bottom Justified                                                                                                    |               |
| Text Right Justified                                                                                                    |               |

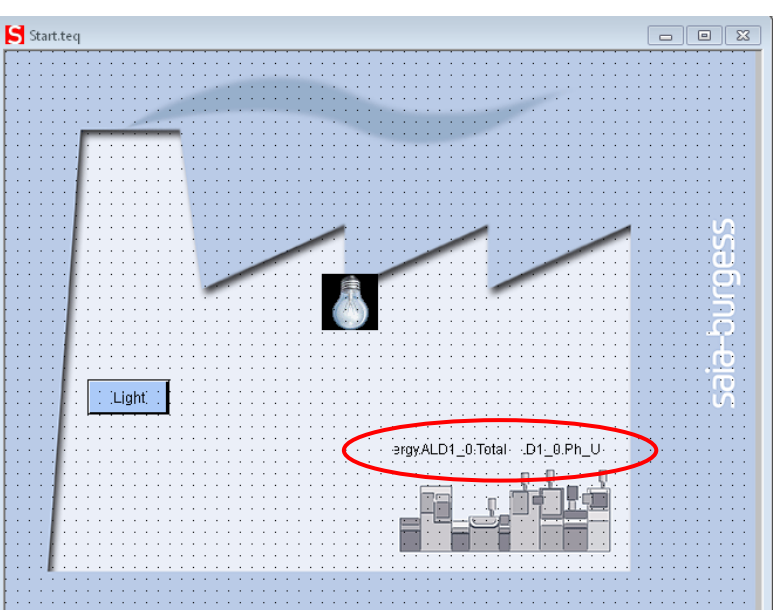

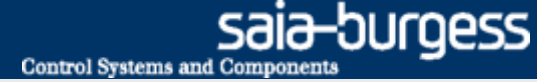

# **Energy Meter application Display values in web**

| Saia® S-Web Editor - C:\Users\Public\Saia-Burgess\PG5_21\Project |         |            |         |        |          |        |    |  |
|------------------------------------------------------------------|---------|------------|---------|--------|----------|--------|----|--|
| File Edit                                                        | View    | Project    | Library | Layout | Tools    | Window | He |  |
| ┃ 🔎 📭 📭 🕼 🛗 🐮 ! 🗛 🗶 🕒 🖧 🗎 💼 🛍                                    |         |            |         |        |          |        |    |  |
| Backgro<br>MsgBox                                                | und.teg | nit PPO va | irs     |        | Start.te | eq     |    |  |

#### Set number format and unit

- Open PPO list
- Set number format
- Insert the physical unit
- Confirm with OK

| PPO Initialisation |                      |     |     |        |      |   |  |  |  |
|--------------------|----------------------|-----|-----|--------|------|---|--|--|--|
|                    |                      |     |     |        |      |   |  |  |  |
|                    | PPO Name             | Min | Max | Format | Unit |   |  |  |  |
|                    | Basic.Switch         |     |     |        |      |   |  |  |  |
|                    | 10.DigitalOutput0    |     |     |        |      |   |  |  |  |
|                    | SEnergy.ALD1_0.Ph_U  |     |     | DEC    | V    |   |  |  |  |
|                    | SEnergy.ALD1_0.Total |     |     | DEC.2  | kWh  |   |  |  |  |
|                    |                      |     |     |        |      | 3 |  |  |  |
|                    |                      |     |     |        |      |   |  |  |  |
|                    |                      |     |     |        |      |   |  |  |  |

### Saia<sup>®</sup> PCD 15 | PG5 Starter Training | Saia-Burgess Controls | www.saia-pcd.com

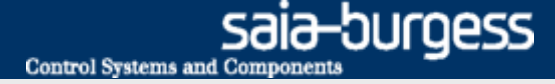

# Energy Meter application Download project

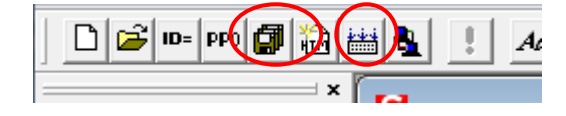

#### **Compile Web Editor project**

- Save and compile the web project
- Exit the Web Editor

Compile and download project in PG5 Project Manager

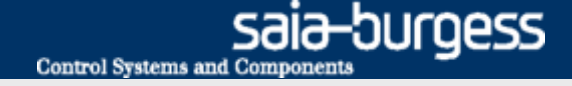

# Energy Meter application Open visualization in browser

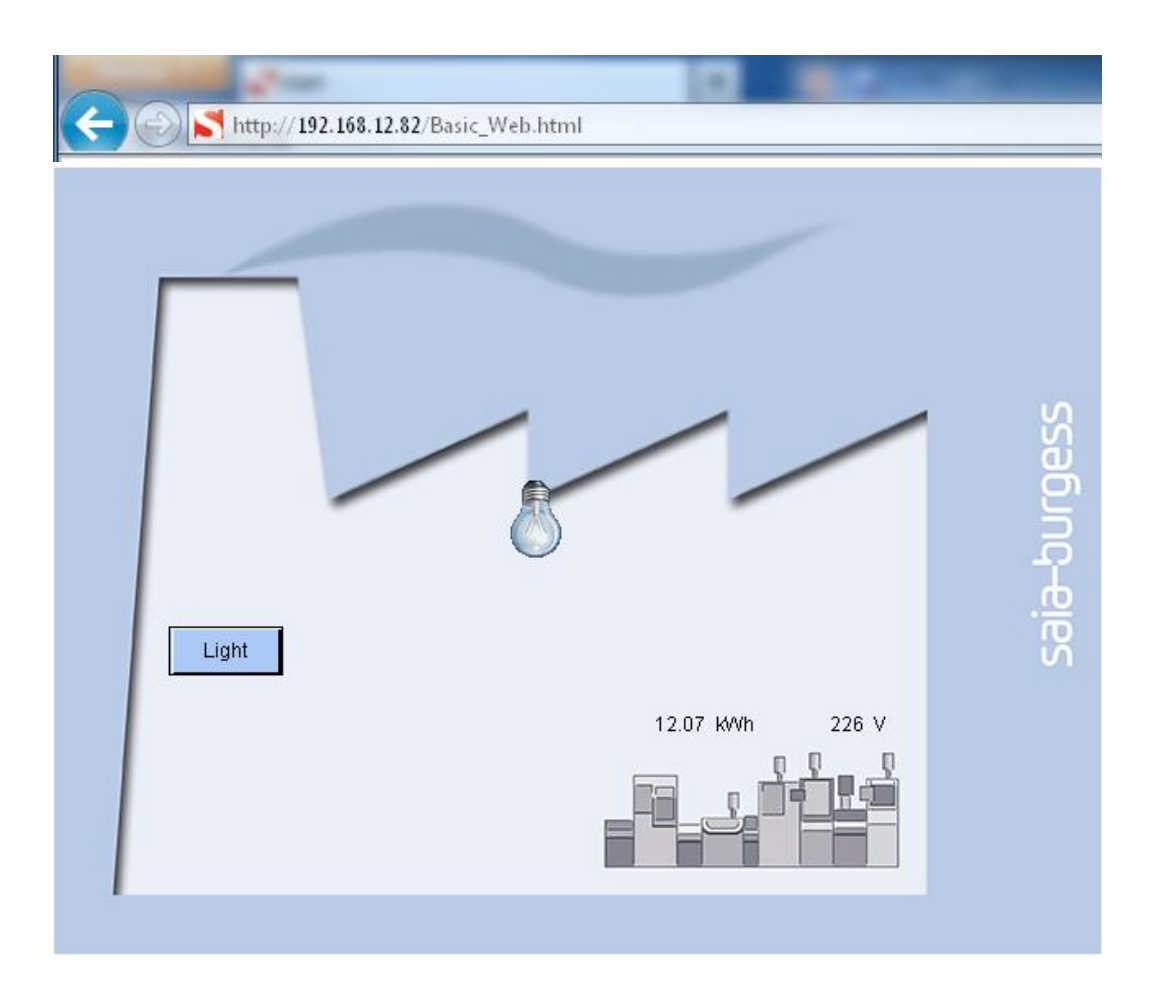